| Setting up WordPre     | ss for SD Website                                                                            |                                                                                                    |                         |
|------------------------|----------------------------------------------------------------------------------------------|----------------------------------------------------------------------------------------------------|-------------------------|
| 1. Check your email    | You should have received an email with the subject "New SD10 Sites Site: Senior Design 2010" |                                                                                                    |                         |
|                        | Double check to make sure you can log in                                                     |                                                                                                    |                         |
| 2. Activate your theme | On the left dashboard                                                                        | click Themes                                                                                                    |                         |
|                        | 🗟 Dashboard                                                                                  | 🛛 🗉 🛛 Manage 1                                                                                                    | Theme:                  |
|                        | 6                                                                                            |                                                                                                    |                         |
|                        | & Posts                                                                                      | Current Theme                                                                                                    |                         |
|                        | 🚱 Media                                                                                      | Junta                                                                                                    | wenty To                |
|                        | & Links                                                                                      |                                                                                                    |                         |
|                        | Pages                                                                                        |                                                                                                    | The 2010 t<br>backgroun |
|                        | Comments                                                                                     |                                                                                                    | oosts and               |
|                        |                                                                                              | the sector of the sector of th | he "Aside:              |
|                        | Appearance 🔻                                                                                 | < ^                                                                                                    | All of this t           |
|                        | Themes                                                                                       | Tags: black, blue, white, tw                                                                                                    | /o-columns              |
|                        | Widgets                                                                                      | support, editor-style                                                                                                    |                         |
|                        | Menus                                                                                        | Available Themes                                                                                                    |                         |
|                        | Background                                                                                   |                                                                                                    |                         |
|                        | Scroll down and activ                                                                        | rate Repousse                                                                                                    |                         |
|                        | Repousse 1.0 by <u>Viva Themes</u>                                                           |                                                                                                    |                         |
|                        | Activate   Preview                                                                           |                                                                                                    |                         |
|                        | All of this theme's files                                                                    | are located in /themas                                                                                                    |                         |
|                        | /repousse .                                                                                  | are located in 7 titelles                                                                                                    |                         |

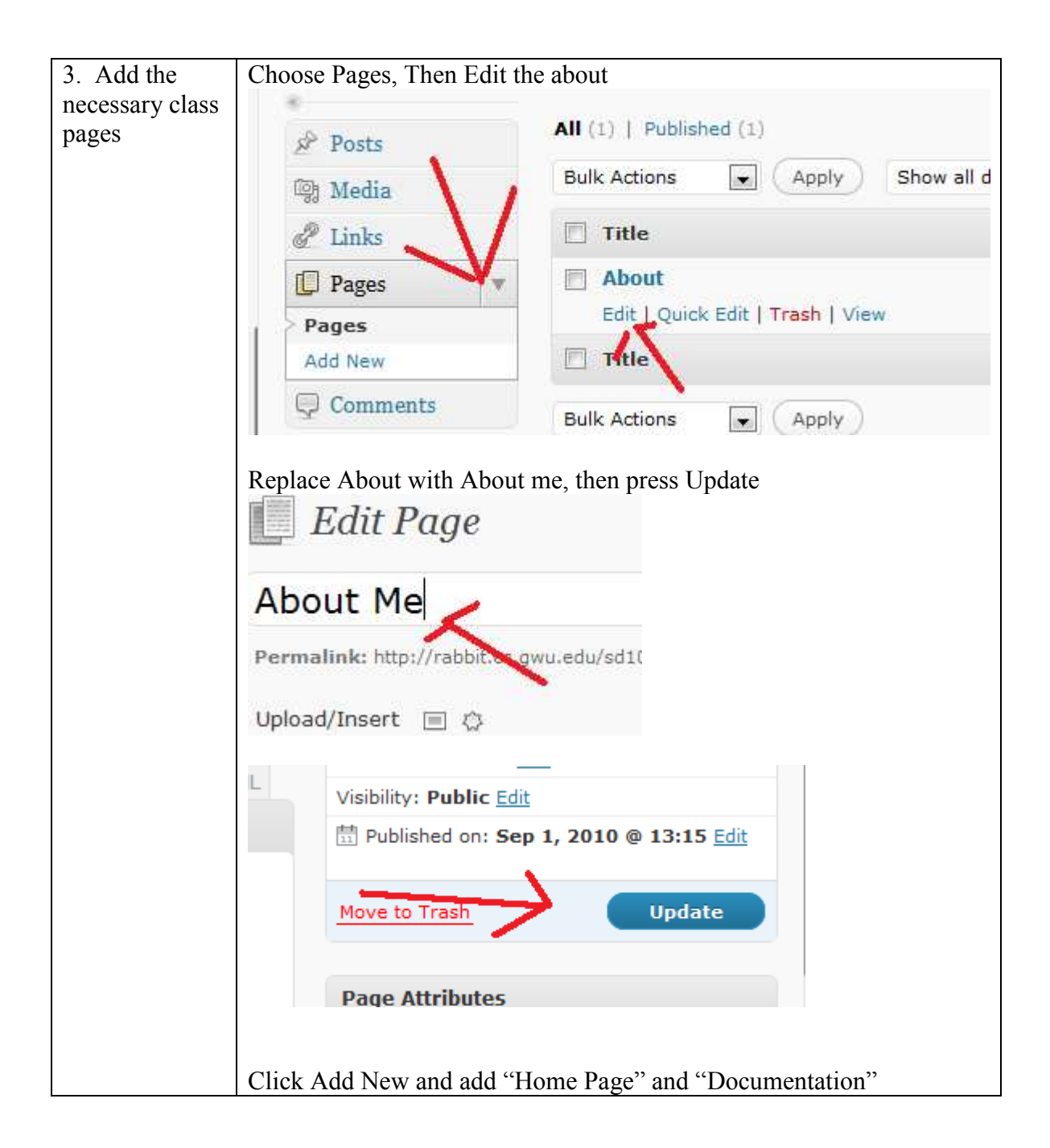

| 4. Add blog | Choose Categories unde                                        | er posts:                    |              |
|-------------|---------------------------------------------------------------|------------------------------|--------------|
|             | 🔊 Posts                                                       | and Na                       |              |
|             | Posts                                                         | Add Ne                       |              |
|             | Add New                                                       | Name                         |              |
|             | Categories                                                    |                              |              |
|             | Post Tags                                                     | The nar                      |              |
|             | 👰 Media 🛛 🔻                                                   |                              |              |
|             | Quick edit uncategorize<br>Uncategorized<br>Edit & Quick Edit | d and rename it Project Blog | 2            |
|             | QUICK EDIT                                                    |                              |              |
|             | Name Project Blog                                             |                              |              |
|             | Cancel                                                        |                              | Update Categ |
|             | Name D                                                        | escription Slug              | P            |

| 5. Setup the | Choose Appearance -> menu                                                                                                    |  |  |  |
|--------------|----------------------------------------------------------------------------------------------------|--|--|--|
| menu         | Categ                                                                                                    |  |  |  |
|              |                                                                                                    |  |  |  |
|              | Themes                                                                                                    |  |  |  |
|              | Widgets                                                                                                    |  |  |  |
|              | Manus                                                                                                    |  |  |  |
|              | Pienus                                                                                                    |  |  |  |
|              | Background                                                                                                    |  |  |  |
|              |                                                                                                    |  |  |  |
|              | Enter a menu name and click Create Menu                                                                                                    |  |  |  |
|              | +                                                                                                    |  |  |  |
|              | Menu Name Main Menu                                                                                                    |  |  |  |
|              | Create Menu                                                                                                    |  |  |  |
|              | To create a custom menu, give it a name above and dick Create Menu. Then choose items like pages, categories or<br>custom links from the left column to add to this menu. |  |  |  |
|              |                                                                                                    |  |  |  |
|              | Add all magnes and astronomics to the manny                                                                                                    |  |  |  |
|              | Pages                                                                                                    |  |  |  |
|              |                                                                                                    |  |  |  |
|              | Most Recent View All Search                                                                                                    |  |  |  |
|              | Documentation                                                                                                    |  |  |  |
|              | I Home I Home                                                                                                    |  |  |  |
|              | 🕼 About Me                                                                                                    |  |  |  |
|              | Select All Add to Menu                                                                                                    |  |  |  |
|              |                                                                                                    |  |  |  |
|              | Cotomolog                                                                                                    |  |  |  |
|              | Categories                                                                                                    |  |  |  |
|              | Most Used View All Search                                                                                                    |  |  |  |
|              | ✓ Project Blog                                                                                                    |  |  |  |
|              |                                                                                                    |  |  |  |
|              | Select All Add to Menu                                                                                                    |  |  |  |
|              |                                                                                                    |  |  |  |
|              | Drag and drop to reorder then press Save Menu                                                                                                    |  |  |  |
|              | Main Menu +                                                                                                    |  |  |  |
|              | Menu Name Main Menu  Automatically add new top-level pages                                                                                                    |  |  |  |
|              | Save Nenu                                                                                                    |  |  |  |
|              | Home PAGE v                                                                                                    |  |  |  |
|              | About Me PAGE V                                                                                                    |  |  |  |
|              | Project Blog CATEGORY V                                                                                                    |  |  |  |
|              | Documentation PAGE v                                                                                                    |  |  |  |
|              |                                                                                                    |  |  |  |

|                          | Choose the main menu and footer menu options and press save                                                          |  |  |  |  |
|--------------------------|----------------------------------------------------------------------------------------------------|--|--|--|--|
|                          | Main Menu Main Menu Footer Menu Main Menu Save                                                                       |  |  |  |  |
| 6. Set your page title   | Select Settings -> General                                                                                           |  |  |  |  |
| puge the                 | Settings General Writing                                                                                             |  |  |  |  |
|                          | Set your site title and tagline                                                                                      |  |  |  |  |
|                          | Site Title Senior Design 2010                                                                                        |  |  |  |  |
|                          | Tagline     Just another SD10 Sites site     In a few words, explain       F = 1 = 1 + 1 + 1 + 1 + 1 + 1 + 1 + 1 + 1 |  |  |  |  |
| 7 . 0 -4                 | Scroll to the bottom and press OK                                                                                    |  |  |  |  |
| 7. Set your<br>home page | Choose Settings->Reading, then a static page and your home page                                                      |  |  |  |  |
|                          | Front page displays  © Your latest posts                                                                             |  |  |  |  |
|                          | A <u>static page</u> (select below)                                                                                  |  |  |  |  |
|                          | Front page: Home                                                                                                    |  |  |  |  |
|                          | Blog pages show at most 10 posts Home                                                                                |  |  |  |  |
|                          | Save changes                                                                                                    |  |  |  |  |

| 8. Set                  | Set Settings > Discussion as follows:                                                                                                    |                                                                                                    |  |  |
|-------------------------|----------------------------------------------------------------------------------------------------|----------------------------------------------------------------------------------------------------|--|--|
| options                 | Default article settings At<br>Al<br>Al<br>(These                                                                                                    | tempt to notify any blogs linked to from the article.<br>w link notifications from other blogs (pingbacks and trackbacks.)<br>w people to post comments on new articles<br>settings may be overridden for individual articles.)                                                                                                    |  |  |
|                         | Other comment settings                                                                                                    | onment author must fill out name and e-mail<br>ars must be registered and logged in to comment (Signup has been disabled. C<br>ibmatically close comments on articles older than 14 days<br>able threaded (nested) comments 5  levels deep<br>eak comments into pages with 50 top level comments per page and the<br>ments should be displayed with the older  comments at the top of each page |  |  |
|                         | E-mail me whenever                                                                                                    | none posts a comment<br>comment is held for moderation                                                                                                    |  |  |
|                         | Before a comment appears 🖉 Ar                                                                                                    | administrator must always approve the comment<br>onment author must have a previously approved comment                                                                                                    |  |  |
| 9. Set your<br>side bar | Choose Appearance -> Widgets<br>Appearance<br>Widgets<br>Widgets<br>Widgets<br>Menus<br>Background<br>Now you can drag and drop widgets to your side bar. We recommend a<br>Text Widget and a Recent Posts Widget to your Right Sidebar<br>Right Sidebar<br>The widgetized right sidebar. Drag and<br>drop widgets from the left<br>Search<br>Text: About Me<br>Recent Posts: Project Blog |                                                                                                    |  |  |
| 10. Adding content      | To add blog posts, simply<br>To edit a page you can us                                                                                                    | clock on Posts->add new<br>e the editor provided or type in HTML                                                                                                    |  |  |

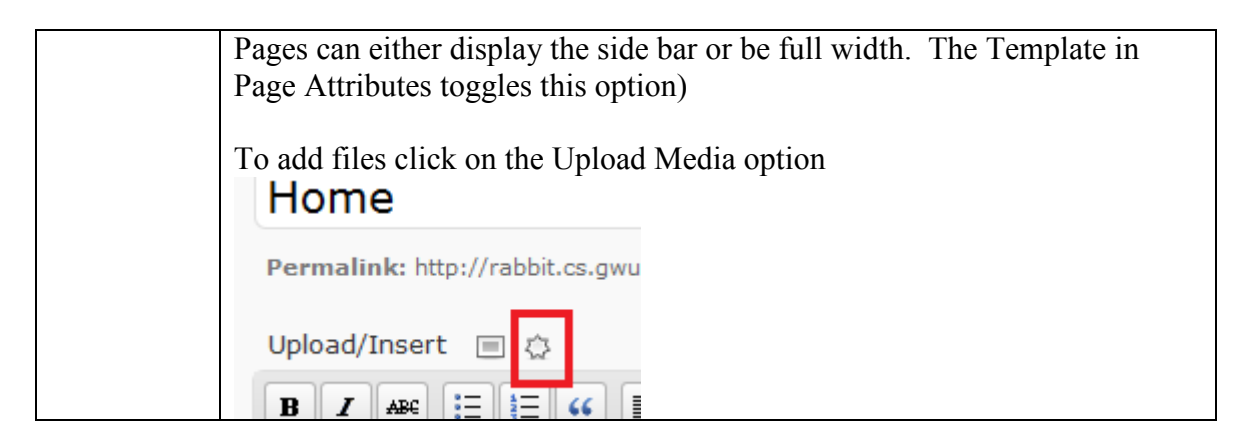

When you are all set your site should look something like: http://rabbit.cs.gwu.edu/sd10/test